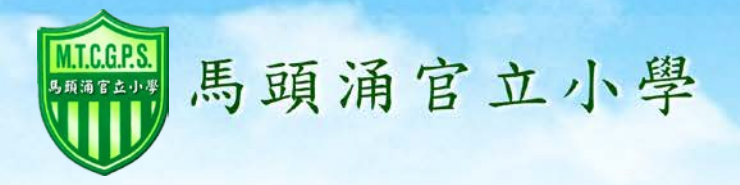

# 電子通告 eSchool 手機 App

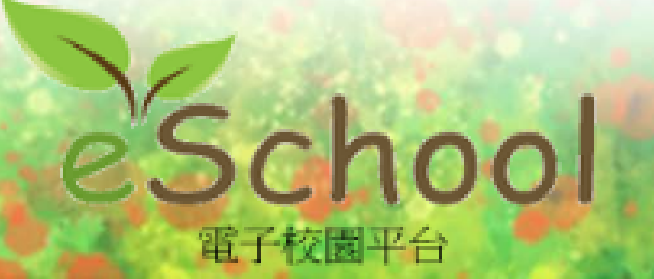

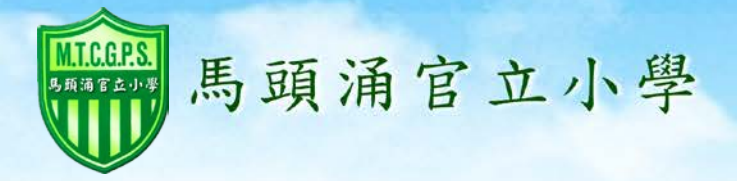

#### Android 手機用户

在 Google Play Store, 輸入 eschool.hk 搜索應用程式, 下載後,開啟應用程式。

| 🖙 🐵 텾<br><  🕞 eschool.hk | 10 N       | i 62% 🗖 3:10 |
|--------------------------|------------|--------------|
| 應用程式                     |            |              |
| 1. eSchoo<br>ecSoft      | li.hk 電子校園 | ☑            |

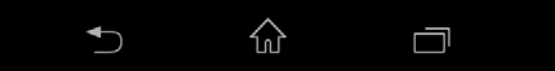

馬頭涌官立小學

#### iPhone 手機用户

在 iPhone App Store, 輸入 eschool.hk 搜索應用程式, 下載後,開啟應用程式。

系統詢問是否接收推播 通知,請選擇「好」

MA TAU CHUNG GOVERNMENT PRIMARY SCHOOL

| 3 上午11:31 ●  1 個結果 😒                                                                                                    |                         |                     |
|----------------------------------------------------------------------------------------------------|-------------------------|---------------------|
| eSchool.hk 電子校<br>國<br>ecSoft Consulting                                                                                                    |                         |                     |
| 11:23 AM<br>を<br>ち<br>た<br>の<br>の<br>し<br>、<br>調整要や<br>公<br>空<br>役<br>思<br>二<br>の<br>に<br>の<br>の<br>し<br>、<br>の<br>の<br>し<br>、<br>の<br>の<br>し<br>、<br>の<br>り<br>の<br>、<br>の<br>の<br>し<br>、<br>の<br>の<br>し<br>、<br>の<br>の<br>し<br>、<br>の<br>の<br>し<br>、<br>の<br>の<br>し<br>、<br>の<br>の<br>し<br>、<br>の<br>の<br>の<br>し<br>、<br>の<br>の<br>の<br>の<br>の<br>の<br>の<br>の<br>の<br>の<br>の<br>の<br>の |                         |                     |
| 没                                                                                                    | 「服務 幸 上午                | 8:55 ¥ 🗖            |
| _                                                                                                    | 250                     | hool                |
| 建立新展产                                                                                                    | 電子校                     |                     |
| (子) Q<br>附近熱門 按琴 更                                                                                                    | 沒有註冊賬戶,請聯               | 繁學校查詢登記資料!          |
|                                                                                                    | 「eSchool」想              | 要傳送推播通知             |
| -                                                                                                    | 通知可包含提示、<br>以在「設定」      | 聲音和圖像標記。可<br>裡進行設定。 |
| _                                                                                                    | 不允許                     | 好                   |
|                                                                                                    |                         |                     |
| 1000                                                                                                    |                         |                     |
| 13.60                                                                                                    |                         | -                   |
| 1000                                                                                                    | 建立                      | 所服戶                 |
| P                                                                                                    | wered by ECSOFT Limited | 服務條款 私開政策           |

c eschool

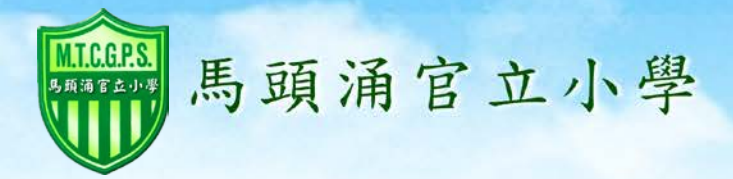

## 用戶下載手機程式後, 開啓首頁,按下 「建立新賬戶」。

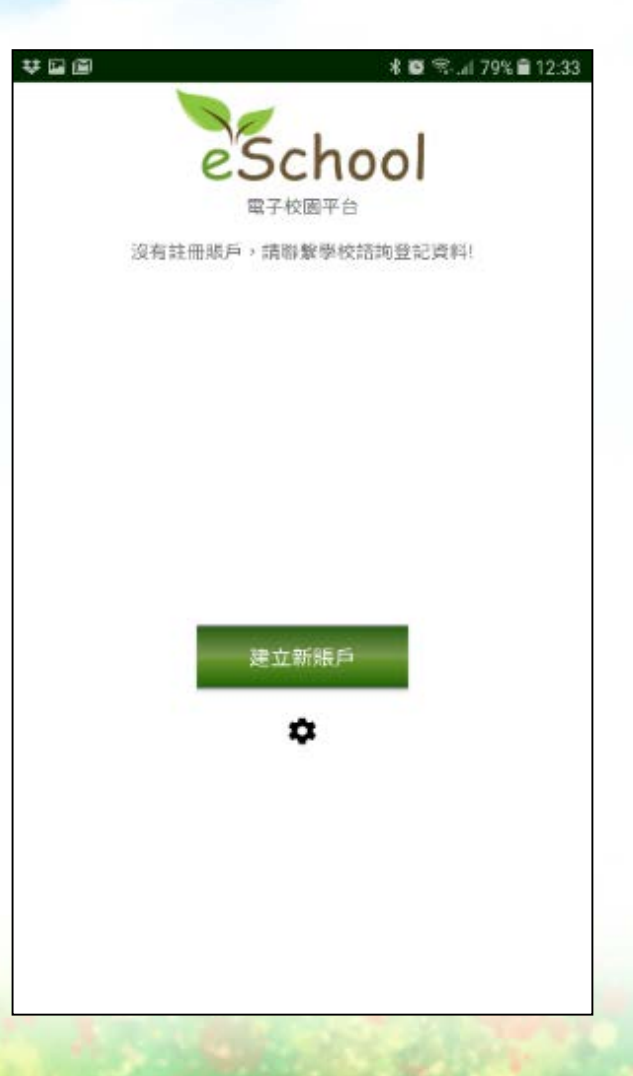

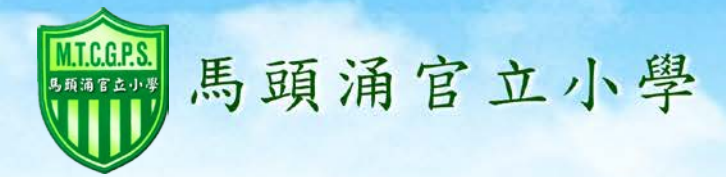

## 輸入學校提供的 「學校編號」,用戶 「名稱」及「密碼」。

請填寫家長個人的 電郵地址以接收電郵。 例如:重設密碼。

| 學校編號:         用戶名稱:         密碼:         管郵地址:         暨記                                                                                                    | 5     |    | 0 | 45% 📼 | 2:54 |
|----------------------------------------------------------------------------------------------------|-------|----|---|-------|------|
| 學校編號:<br>用戶名稱:<br>密碼:<br>電郵地址:<br><b>登記</b>                                                                                                    | 25    |    |   |       |      |
| 學校編號:                                                                                                    |       |    |   |       |      |
| 用戶名稱: 密碼: 電郵地址: 登記                                                                                                    | 學校編號: |    |   |       |      |
| 用戸名稱:<br>密碼:<br>電郵地址:<br>登記                                                                                                    |       |    |   |       |      |
| 用戶名稱:<br>                                                                                                    | 5     |    |   |       |      |
| 密碼: 電郵地址: 登記                                                                                                    | 用戶名稱: |    |   |       |      |
| 密碼: 電郵地址: 登記                                                                                                    |       |    |   |       |      |
| 密碼:<br>□====================================                                                                                                    |       |    |   |       |      |
| 電郵地址:<br>登記                                                                                                    | 密碼:   |    |   |       |      |
| 電郵地址:<br>登記                                                                                                    |       |    |   |       |      |
| 電郵地址:登記                                                                                                    |       |    |   |       |      |
| 登記<br>◆                                                                                                    | 電郵地址: |    |   |       |      |
| 登記<br>◆                                                                                                    |       |    |   |       |      |
| 登記<br>◆ ☆ □                                                                                                    |       |    |   |       |      |
|                                                                                                    |       | 登記 |   |       |      |
| <ul> <li>▲</li> </ul>                                                                                                    |       |    |   |       |      |
| <ul> <li>▲</li> <li>▲</li> <li>▲</li> <li>■</li> </ul>                                                                                                    |       |    |   |       |      |
| <ul> <li>▲</li> <li>▲</li></ul> |       |    |   |       |      |
| <ul> <li>▲</li> <li>▲</li></ul> |       |    |   |       |      |
|                                                                                                    |       |    |   |       |      |
|                                                                                                    |       |    |   |       | :    |

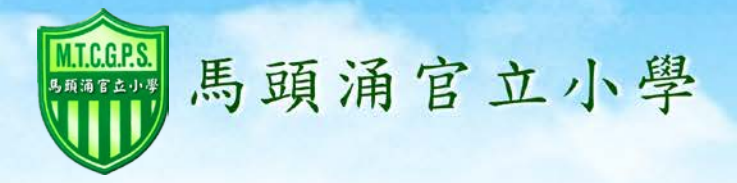

# 成功登記後, 學校主頁會出現。

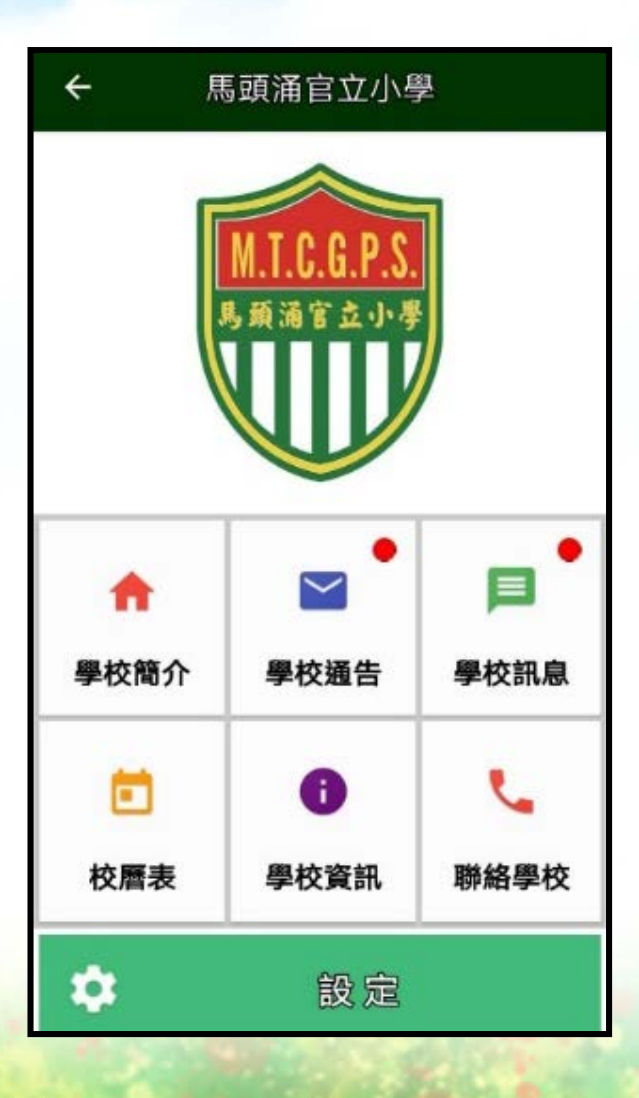

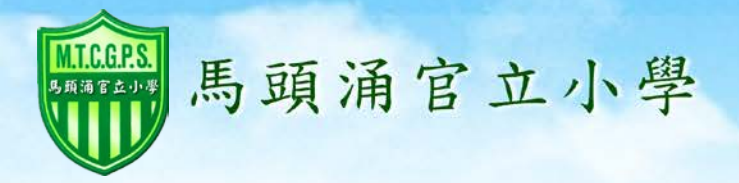

# eSchool 手機 App 使用方法

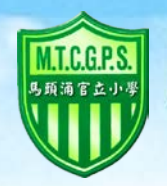

馬頭涌官立小學

## 查閱學校訊息

時間

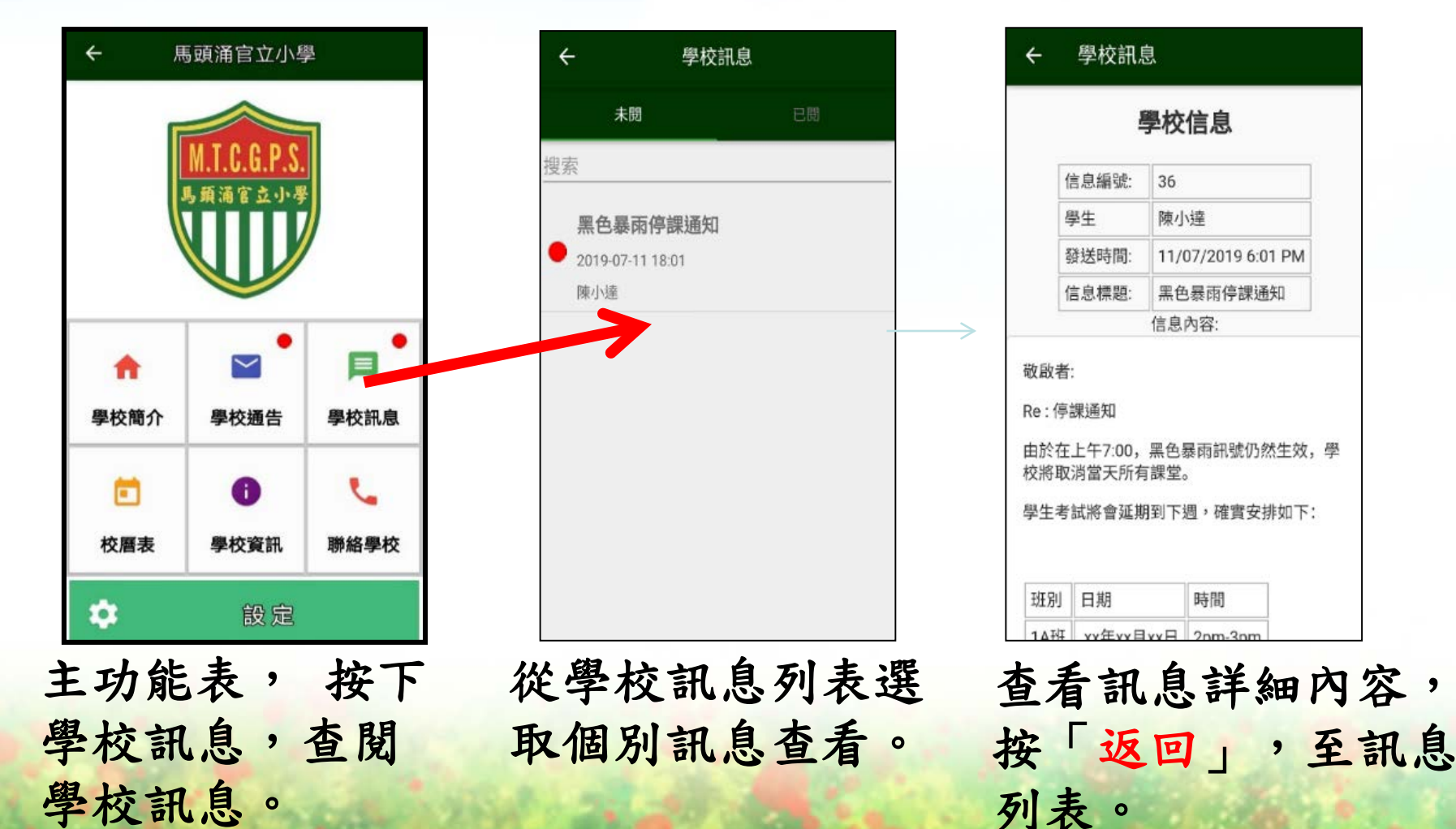

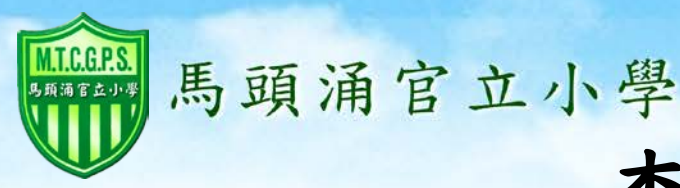

## 查閱學校通告

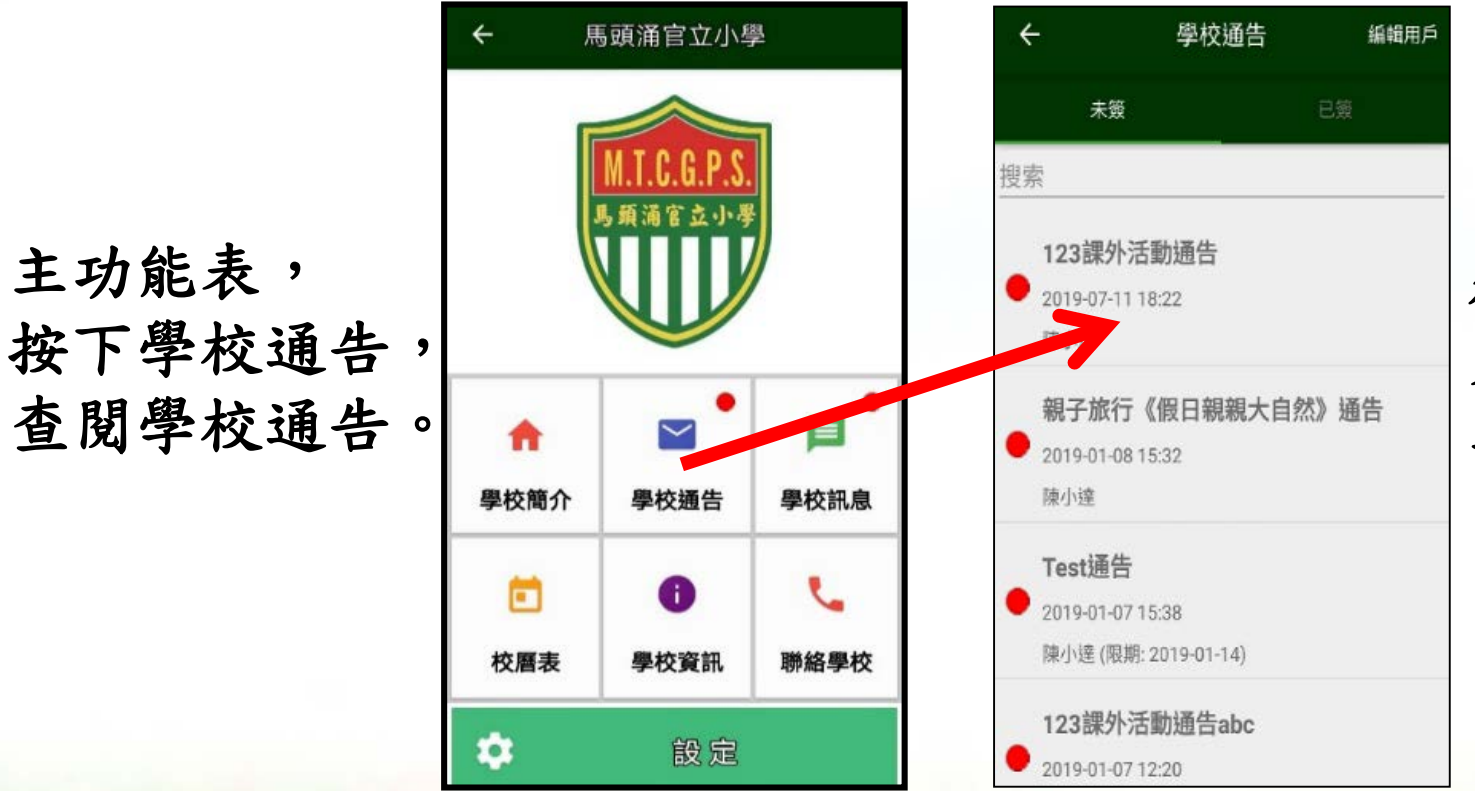

#### 從學校通告列 表選取個別通 告查看。

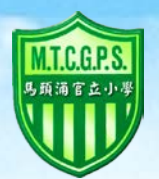

檢閱個別

#### 馬頭涌官立小學

解散時間: 4:50pm

### 查閱學校通告

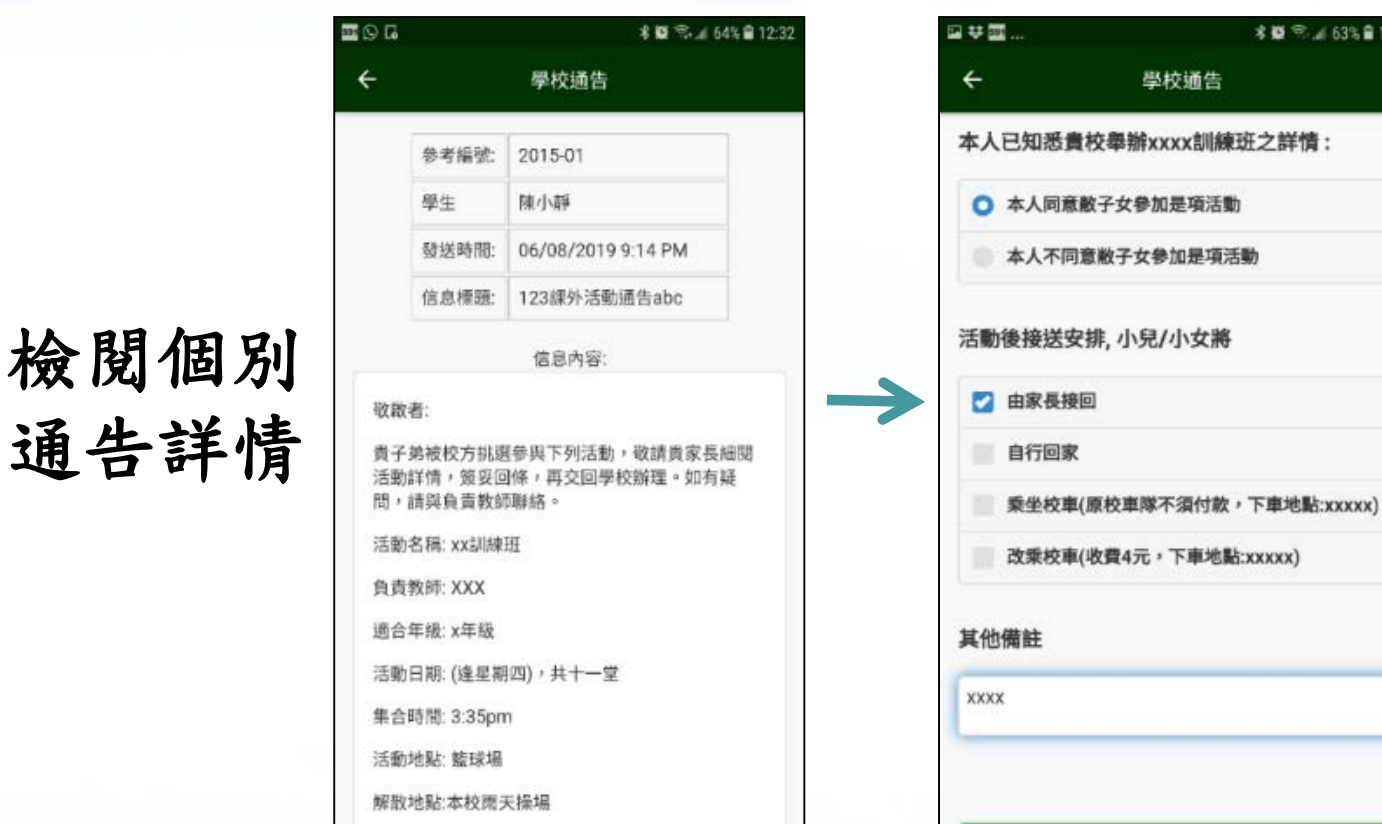

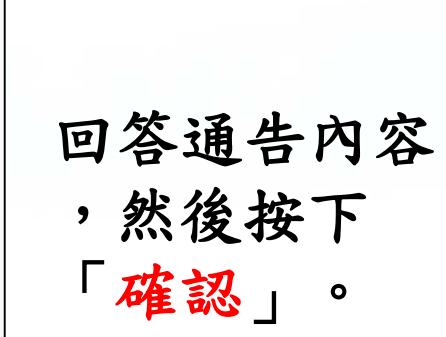

\* . . 63% 12:35

RIN

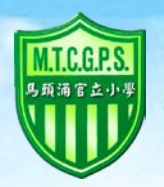

馬頭涌官立小學

### 查閱學校通告

檢視所回覆的 回條內容。

按下「<mark>確認」</mark> 按鈕確認發出 回覆。

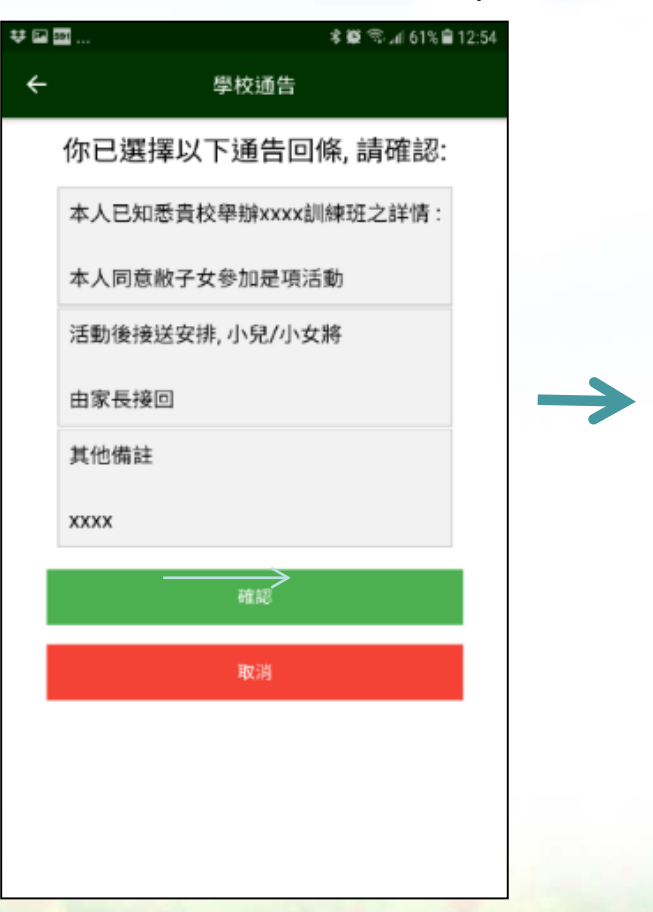

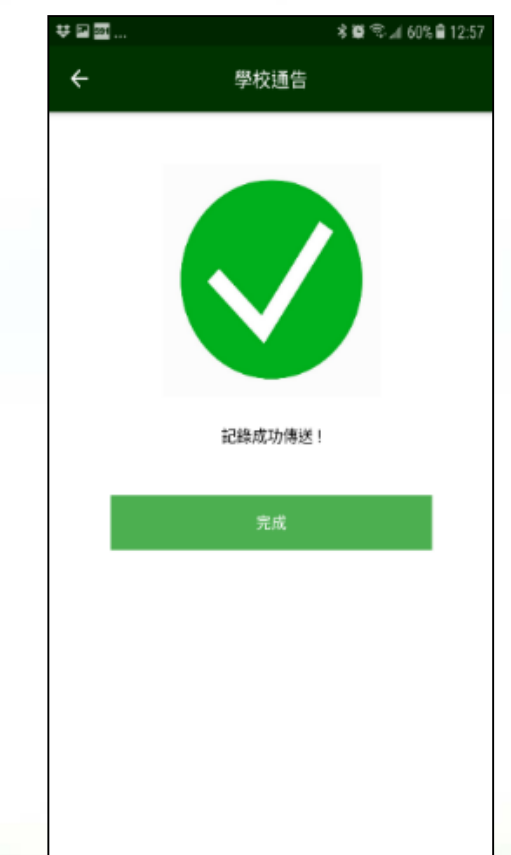

**系統接收** 成功確認信 成程 定 。

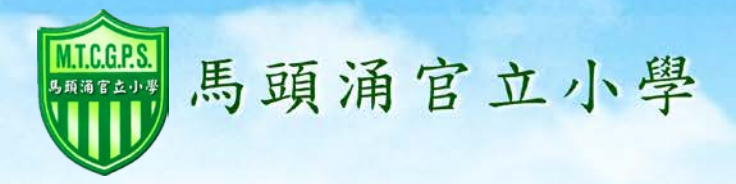

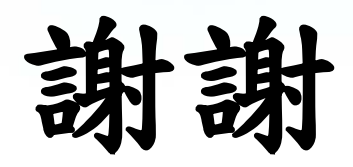